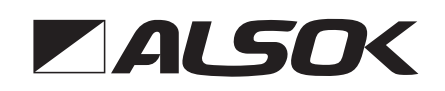

# みまもり情報WEBサイト

## クイック操作ガイド

このガイドはみまもり情報配信サービスをご利用いただくための Web 操作について説明しています。 このガイドは簡易的な説明書となっております。詳細な手順を確認したいときは、みまもり情報提供 WEB サイトの取扱説明書を参照してください。本文中の(取扱説明書→xx ページ)は、みまもり情 報提供 WEB サイトの取扱説明書で説明されているページ番号です。

目次

| 1. ログインする         | 1ページ |
|-------------------|------|
| 2. 各種みまもり設定、操作を行う | 2ページ |
| 3. 緊急連絡先の設定を行う    | 2ページ |
| 4. 対象者を探す         | 3ページ |
| 5. ユーザーを管理する      | 3ページ |

### (1. ログインする

みまもり情報 WEB サイトでは、コントローラーの設定、通知設定、位置履歴の検索、情報配信、ユーザー管理ができます。 ブラウザとみまもりタグアプリからログイン可能です。

#### 1.1 ブラウザからログインする

みまもり情報 WEB サイトを利用するには以下の URL にアクセスします。

https://mimamori.alsok.co.jp/guardian-web/login

右の QR コードでもみまもり情報 WEB サイトにアクセスできます。

● QR コードは株式会社デンソーウェーブの登録商標です。

| 💂 みまもり  | DID                                                                                         | します。<br>ひまもり情報 WEB サイトの URL にアクセス                                                                                         |
|---------|---------------------------------------------------------------------------------------------|----------------------------------------------------------------------------------------------------|
| ⋒ パスワ-  | -κ                                                                                          | 2 みまもり ID、パスワードを入力します。                                                                                                    |
|         | ログイン                                                                                        | 3 ログインを選択してください。<br>「メインメニュー」画面が表示されます。                                                                                   |
| 1.2 みまも | 9<br>9<br>9<br>9<br>9<br>9<br>9<br>9<br>9<br>9<br>9<br>9<br>9<br>9<br>9<br>9<br>9<br>9<br>9 | <ul> <li>ンする</li> <li>みまもりタグアプリの「設定」メニューを選択してください。</li> <li>ロ・パスワードを入力し、「認証」を選択してください。</li> <li>詳細設定を選択してください。</li> </ul> |
|         |                                                                                             | 1                                                                                                    |

(2. 各種みまもり設定、操作を行う (取扱説明書→18ページ)

#### 2.1 コントローラーの設定を行う(保護者・サブユーザーのみ)

| みまもりタグ・日         | 防御器 みま                |                     |                                          |                                                    |                |          |                                              |  |
|------------------|-----------------------|---------------------|------------------------------------------|----------------------------------------------------|----------------|----------|----------------------------------------------|--|
| 通知限證確認           | 各種みまもり<br>設定・操作       | 緊急運絡先<br>情報設定       | コントローラー<br>設定確認・変更                       | みまもりタグ・<br>感知器簡覧対象<br>追加・削除                        | 登録内容の<br>確認・変更 | 運営事業者情報  |                                              |  |
| * メニュー > 各種      | はみまもり設定・              | 操作                  |                                          |                                                    |                |          |                                              |  |
| 各種みまキ            | 各種みまもり設定・操作           |                     |                                          |                                                    |                |          |                                              |  |
| H.12-7-01-0      |                       |                     |                                          |                                                    |                |          |                                              |  |
| > 安西確認(セン)       | サ) 〜 安吉               | 音確認 (ボタン)           | ◇ 外出/帰宅の                                 | 28知らせ ~ 熱4                                         | 症見守り           | ◇ 徘徊等見守り | <ul> <li>災害情報等</li> <li>(緊急速報)の提供</li> </ul> |  |
| 1912-0001-105:35 | க்க                   | 設定読出                |                                          |                                                    |                | 8        | 設定読み出しを行ってください                               |  |
| センサーの動作に書        | づいて行う安                | 否確認について             | 、情報をお届け                                  | する方法の設定を行                                          | iいます。          |          |                                              |  |
| 2278, 2003       | つタイミンクで               | 情報をお届ける             | 「るかを設定しまう                                | 5.                                                 |                |          | 最終設定日時://:                                   |  |
| 利用有無             |                       |                     | ং কৃত                                    | ○ しない                                              |                |          |                                              |  |
| ◎ 定期連絡 (5        | 5~ <del>900分)</del> ) |                     |                                          | 分                                                  |                |          |                                              |  |
| ● 異常通知 (5        | ◎ 異常適知 (5~900分)       |                     |                                          | Э.                                                 |                |          |                                              |  |
|                  | 時間1                   |                     | <b>T</b> :                               | Ŧ                                                  |                |          |                                              |  |
|                  | 時間2                   |                     | <b>T</b> :                               | Ŧ                                                  |                |          |                                              |  |
| - AE70E#8        | 時間3                   |                     | <b>T</b> :                               | Ŧ                                                  |                |          |                                              |  |
|                  | 異常 (5                 | ~ <del>900分</del> ) |                                          | 分                                                  |                |          |                                              |  |
| 操作忘れ通知メ          | -n                    |                     | <ul> <li>操作忘れ</li> <li>※設定した3</li> </ul> | 一境作忘れ道知時間(1~99時間)時間<br>※設定した通知時間、見守りが停止した場合に通知します。 |                |          |                                              |  |
| 8 A              |                       |                     |                                          |                                                    |                |          |                                              |  |

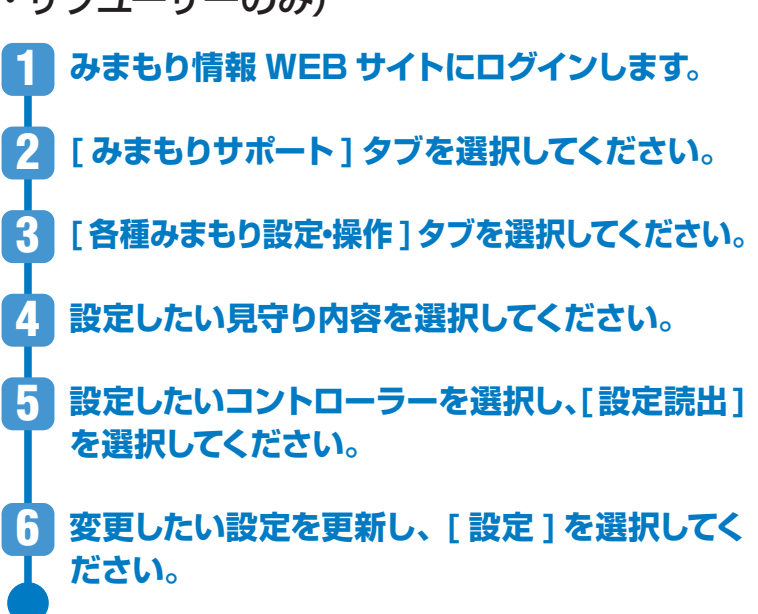

#### 2.2 通知の設定を行う

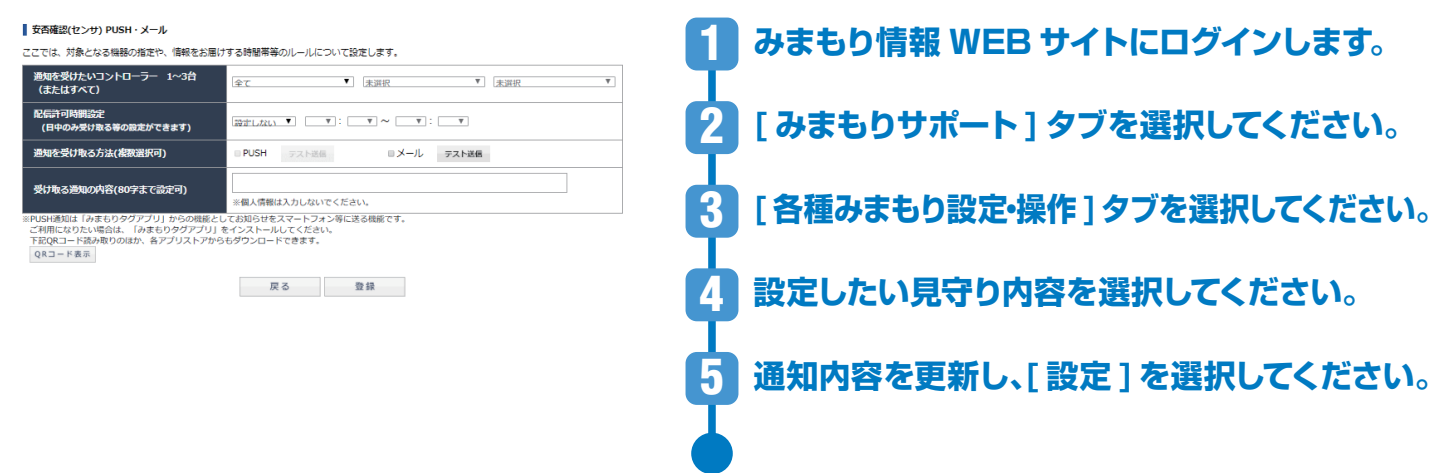

#### (3.緊急連絡先の設定を行う(保護者・サブユーザーのみ)

| みまもりタク       | タグ・感知器 みまち          | ちりサポート                         |                                              |            |    |    |
|--------------|---------------------|--------------------------------|----------------------------------------------|------------|----|----|
| 通知履歷確認       | 112 各種みまもり<br>設定・操作 | 緊急連絡先<br>気が<br>情報設定<br>設定確認・変更 | みまもりタク・ ユーザー<br>感知器閲覧対象 登録内容の<br>追加,副除 確認,変更 | 運営事業者情報    |    |    |
| * ×=== > 5   | - 緊急運絡先情報設定         |                                | 加加, 田峰, 東大                                   |            |    |    |
| 緊急連絡         | 絡先情報設定              | È                              |                                              |            |    |    |
| コントローラ-      | ラー選択 2001-9911-50F: | :名称テスト <b>マ</b>                |                                              |            |    |    |
| ○ 旺急連续失      | 8.4. U 同居海          | 家族 、 校算情報                      |                                              |            |    |    |
| · sectored / | d)C Panag           | ahrax - Avrav Ini aik          |                                              |            |    |    |
| 緊急連絡先(       | 先(名薄編集)             |                                |                                              |            |    |    |
|              |                     |                                |                                              |            |    | 更新 |
| No.          | 氏名                  | フリガナ                           | 続柄                                           | 電話番号       | 削除 | 上下 |
| 1 有3         | 有速太郎                | アルソックタロウ                       |                                              | 0123456789 |    |    |
| 2 氏:         | 氏名                  | フリガナ                           | [統約                                          | 電話番号       |    |    |
|              |                     |                                | 追加                                           |            |    |    |
|              |                     |                                |                                              |            |    |    |
|              |                     |                                |                                              |            |    |    |
|              |                     |                                |                                              |            |    |    |
|              |                     |                                |                                              |            |    |    |

4.1 位置履歴検索を行う

| 位置履歴快来 (情報配望<br>= メニュー > 位置限度検索 | ユーザー みまもり 飲知器確認 影視器医院分子<br>変・終了 激知設定 登録古祭の 対象者務務<br>報題・変更 報題・変更 ・変更<br>追加・相除                                                                 | みまもり情報 WEB サイトにログインします。                  |
|---------------------------------|----------------------------------------------------------------------------------------------------|------------------------------------------|
| 該当する情報がありません                    | ĥu.                                                                                                    |                                          |
| 位置履歴検索                          |                                                                                                    | の「ユキもりなび。感知聖」なずを選切してください                 |
| 位置履歴                            |                                                                                                    | (のようリック)認知語」ラフを選択してくたさい。                 |
| 対象者<br>(ニックネーム)                 | Izzme2015/0008/15 ▼<br>地図表示させる対象者を追択して、検索ボタンを押すこその対象者の位置機関が表示されます。<br>ー人の方を避めすると、最新の位置機関20件が表示されます。<br>全てを選択すると、最大10人までの最新の位置機関2件ギンプ(表示されます。 | 3 [位置履歴検索]タブを選択してください。                   |
| 地図使用の有無                         | ●有(最大10件表示) ○無(最大100件表示)<br>地図上に表示される包囲無料は一気に最大100件まですが、<br>地図表示では、長の別式にすることで最大100件まで表示させることができます。<br>なよ、色量感想の保存時間は7日間です。                    | ▲ 「「「「「「「」」」「「「「」」」」「「「」」」」「「」」」」 「「」 「「 |
| 地図表示側隔<br>の切り替え                 | ○全て表示する ●10分単位できとめる<br>「10分単位できとめる」を選択すると、より具いスパンで位置機整が表示されるようになります。<br>1万所で何度にの営賃機を取得して、地図上で表示が重なってしまう場合等にご利用ください。                          |                                          |
| 位置検索開始日時                        | 2021/03/24 11:40                                                                                                    |                                          |
| 位置検索終了日時                        | 2021/03/25 11:50                                                                                                    |                                          |
|                                 | 検索                                                                                                    |                                          |
| 4.2 情                           | 報配信を行う                                                                                                    |                                          |
| 位置履歴快索 情報配信                     | ユーザー みまもり<br>みまもり<br>                                                                                                    | ■ Aまもり情報 WFR サイトにログインします。                |

| *メニュー > 情報配信・終了            | 7                                                                                                    |   |                            |
|----------------------------|----------------------------------------------------------------------------------------------------|---|----------------------------|
| 情報配信・終                     | 7                                                                                                    |   |                            |
| ここでは、捜索依頼等の                | /博報を配信することができます。                                                                                                    | 2 | 「みまもりタグ・感知器 ] タブを選択してください。 |
| 新規に情報配信する場合<br>なお、本機能のご利用に | は、配信したい内容を入力し、【供報配信する】を押してください。<br>旅しては、得税の取り扱いについて注意事項が表示されますので、あらかじめ同意頂く必要があります。                                   | Ч |                            |
| 本機能のご利用を終了す<br>了となります。     | る場合は、【情報配信を終了する】を押してください。情報配信から24時間が認過すると、この操作をしなくても自動的に終                                                            | 3 | 「情報配信・終了」タブを選択してください。      |
| 配信した内容を変更する<br>【変更/延長】を押せば | 3増合は、内容を変更のうえ、【変更/縦長】を押してください。内容を変更しなくても、<br>「自動終了までの時間がリセットされ、【変更/延長】を押したときから24時間後に自動終了します。                         | Ť |                            |
| *項目は必ず入力してください             | ) <u>,</u>                                                                                                    |   |                            |
| 対象者 (ニックネーム)               | azuma9515:0009515 V                                                                                                  |   | ■配信内窓を入力し、「恃起配信する」を選択し、    |
| 情報配信の目的。                   | ● 捜索依頼 ○ 捜索訓練 ○ その他の情報記憶                                                                                             |   |                            |
| 連絡先携帯電話番号 =<br>非公表         | (開設表示があった間は、ASOK(学校し、ASOK(からあなたにご提出します。<br>ASOK(からの道路用に、おなたの様再電話最多を入りしてください、<br>(空気電気が不可)                            | Ι | てください。                     |
| 配后内容 *<br>(600字まで)         | 記憶したい作品を入力してください。<br>接手調整さする場合は、使美対象者の仲物で入力すると、情報提供を増やすくなります。<br>ただし、みまやりタヴァブノ地を有用する不特定を発加し起源されますので、個人情報を入力しないでください。 |   |                            |
| 画像                         | 赤付した玉像は、備線配備を終了した時点で消去されますが、配備を受けたボランティア等がスマートフォン等に保存した玉像は消去されません。<br>ファイルを選択 選択されていません                              |   |                            |
|                            | 情報記载する                                                                                                    |   |                            |

#### 5. ユーザーを管理する

#### 5.1 登録情報をメンテナンスする

| 位置履歴快来 情報配信・終了                | ユーザー<br>登録内容の<br>確認・変更         みまもり<br>労業内容の<br>確認・変更         感知器確認<br>感知器確認<br>・変更         みまもりタグ・<br>感知器確認<br>意思考<br>違加         みまもりタグ・<br>感知器確認 | 業者情報      | 1 みまもり情報 WEB サイトにログインします。      |
|-------------------------------|----------------------------------------------------------------------------------------------------|-----------|--------------------------------|
| ◆ メニュー > ユーザー登録内容の報題・変引       | 2                                                                                                    |           |                                |
| ユーザー登録内容の                     | 確認・変更                                                                                                    |           | ● 「フ・ナキ らんだ 成切明」 ケッキン部打し アイギャン |
| 変更したい項目にチェックを入れ、              | 変更後の内容に修正のうえ、「変更」を押して下さい。                                                                                                    |           | 【 [のまもりダン・感知奋] ダノを選択してくにさい。    |
| ● IDを変更する<br>※IDには、受け取り可能なメール | アドレスを設定してください(携帯アドレス可)。                                                                                                    |           | T                              |
| みまもりID#                       |                                                                                                    |           | 🕄 [ユーザー登録内容の確認・変更] タブを選択       |
| みまもりID(確認 <b>)</b> *          | 諸療メール設定の注意手道はこちら                                                                                                    |           | してください。                        |
| O ID以外を変更する                   |                                                                                                    |           |                                |
| ニックネーム*                       | 本名等の個人情報は入力しないでください。<br>「有速花子                                                                                                    |           | メンテナンフォス方を選び 「編集」を選択して         |
| バスワード #<br>(半角英数字8~20文字)      |                                                                                                    |           | 「ノノノノノノノリの力を送し、「棚米」を送入して       |
| バスワード(確認) **<br>(半角英数字8~20文字) |                                                                                                    |           |                                |
| 秘密の質問。                        | バスワードを忘れた場合の再発行手携きに使用します。<br>秘密の質問とその回答を忘れた場合は、再発行手続きはできなくなりますので<br>団母短は? ♥                                                                        | 、ご注意ください。 |                                |
| 秘密の質問の回答。                     | (iki)                                                                                                    |           | 「選択してください」                     |
| メール設定項目                       | メールは各種通知やALSOKからのお知らせに使用します。<br>メインメールアドレス以外に通知等を受けたいアドレスがある場合は、登録し                                                                                | てください。    |                                |
| メインメールアドレス                    |                                                                                                    |           |                                |
| メールアドレス2                      |                                                                                                    | ラスト送信     |                                |
| メールアドレス3                      |                                                                                                    | マスト送信     |                                |
| メールアドレス4                      |                                                                                                    | ラスト送信     |                                |
| メールアドレス5                      |                                                                                                    | ラスト送信     |                                |
| チェックが選択された情報のみ反映              | します。                                                                                                    |           |                                |
|                               | 東安 ふ見                                                                                                    |           |                                |

#### 5.2 サブユーザーを登録する(保護者のみ) (取扱説明書→45ページ)

| みまもりタ                            | グ・感知器 みまもりサポー                                             | - ト                                                                |                                          |             | 保護者                      |
|----------------------------------|-----------------------------------------------------------|--------------------------------------------------------------------|------------------------------------------|-------------|--------------------------|
| 位置限控制等                           | h 情報配信·終了 通知設定                                            | ユーザー みまもり<br>登録内容の 対象者情報の 感知<br>確認・変更 確認・変更 - 変                    | 日確認 みまもりタグ・<br>感知器閲覧対象 運営事業者情報<br>追加・削除  |             |                          |
| * ×==- >                         | ユーザー登録内容の確認・変更                                            |                                                                    |                                          | 1           | みまもり情報 WEB サイトにログインします。  |
| ユーザ・                             | ー登録内容の確認                                                  | ・変更                                                                |                                          | —— <b>ч</b> |                          |
| ユーザーとし<br>また、サブユ<br>い。           | て登録した内容の確認・変更か<br>ーザーの新規登録および削除も                          | 「できます。<br>5この画面でできます。サブユーザの新                                       | 現登録は下部の【サブユーザー新規登録】ボ                     | ゆンを押してくださ 2 | [みまもりタグ・感知器]タブを選択してください  |
| No.                              | ニックネーム                                                    | みまもりID                                                             | 格限 編集                                    | 7815        |                          |
| 1                                | 有速花子                                                      |                                                                    | メインユーザー 編集                               |             | 「ユーザー登録内容の確認・変更」タブを選ば    |
| 2                                | 有速太郎                                                      |                                                                    | サブユーザー                                   | HIR         |                          |
|                                  |                                                           | サブユーザー新規                                                           | 1.登録                                     |             |                          |
|                                  |                                                           |                                                                    |                                          |             | 「サブコーザーの新規登録」を選択してください   |
|                                  |                                                           |                                                                    |                                          | - <b>-</b>  |                          |
| 位置履歴検索                           | : 情報配信・終了 通知設定                                            | ユーザー みまもり<br>登録内容の 対象者情報の 感知器                                      | 確認 みまもりタグ・<br>確認 感知器問題対象 運営事業者情報         |             | 必要事項を入力のト 「登録田」IRI 送信」   |
| *×=== > !                        | サブユーザー新規作成-メールアドレス入:                                      | 1<br>1<br>1<br>1<br>1<br>1<br>1<br>1<br>1<br>1<br>1<br>1<br>1<br>1 | "追加· · · · · · · · · · · · · · · · · · · |             |                          |
| サブユ-                             | ーザー新規作成->                                                 | メールアドレス入力                                                          |                                          |             | 選択してくたさい。                |
| サブユーザー <sup>に</sup><br>登録用URI 送付 | を新規に設定することが出来ま<br>信ボタンを描すと 登録用URI                         | す。サブユーザーとしたい方のメール)<br>が記載されたメールが届きます。                              | <b>アドレスを入力して下さい。</b>                     |             |                          |
| 24時間以内に<br>※サブユーザ·               | im//シンビデッと、立刻/Honce<br>:登録をするよう、依頼して下さ<br>ーについてはヘルプのQ&Aをご | いるL気についたメールの加速さます。<br>さい。<br>「確認ください。                              |                                          | 6           | ■ 5 で設定した仮登録のパスワード(4桁の数字 |
|                                  |                                                           |                                                                    |                                          | <b>T</b>    |                          |
| メールアド                            |                                                           |                                                                    |                                          |             | をサノユーサーの方に理給してくにさい。      |
| 截至政府//<br>(数字4桁)                 |                                                           |                                                                    |                                          |             |                          |
| 仮登録用パ<br>(数字4桁)                  | (スワード設定(確認)                                               |                                                                    |                                          |             |                          |
|                                  |                                                           | テストメール送信                                                           | E                                        | <b></b> •   | サブユーザー                   |
|                                  |                                                           | 迷惑メール設定の注意事項                                                       | ほはこちら                                    | -           |                          |
|                                  |                                                           | 登録用URL送信                                                           |                                          | 1           | ■ サブユーザー登録依頼がメールで届きますので  |
|                                  |                                                           |                                                                    |                                          | — Т         | 「URLにアクセスし、必要項目を入力の上、「登録 |
|                                  |                                                           |                                                                    |                                          |             | を選択してください                |
|                                  |                                                           |                                                                    |                                          |             |                          |
|                                  |                                                           |                                                                    |                                          |             |                          |

5.3 見守り協力者を登録する(保護者・サブユーザーのみ)(取扱説明書→45ページ)

| みまもりタグ・感知器                     | みまもりサポート                                                                              |                            |
|--------------------------------|---------------------------------------------------------------------------------------|----------------------------|
| 位置履歴検索 情報配信・#                  | ユーザー         みまちり         あみまちりタグ・           第二、第二、第二、第二、第二、第二、第二、第二、第二、第二、第二、第二、第二、第 |                            |
| ◎ メニュー > みまもり対象者情報の            | の確認・変更                                                                                | 1 シェキンの住む WED サイトにログノンル キオ |
| みまもり対象者                        | 情報の確認・変更                                                                              | のなもり情報 WED リイドにロジインします。    |
| みまもり対象者様の情報を選<br>※解約された情報は自動的に | 線してください<br>御除されます。                                                                    |                            |
| 対象ボーックネーム                      |                                                                                       | しみまもり対家者情報の確認・发史」 タフを選     |
| Aska_994 A                     |                                                                                       |                            |
| みまもりタグを所持している<br>みまもりタグを複数管理する | 方のニックネーム等と利用用途を空更できます。<br>場合は、ニックネーム等を変更すると使利です。                                      | 北してくたさい。                   |
| ニックネーム等                        | 本名等の個人情報は入力しないでください。                                                                  |                            |
|                                | みまもりタグの不正利用を防ぐため、あらかじめALSOKに申告いただいた目的以外での利用を榮止しています。                                  |                            |
| 利用目的                           | お申込書記載内容が登録されていますので、利用目的が変わった場合は、ここで変更してください。<br>                                     | ▼ を「対象者ニックネーム」から選択してください。  |
|                                | 災害時等の発生時に、みまもりタグがある場所の自治体等※に対して位置情報等の情報を提供できます。                                       |                            |
| 目治体等への情報提供                     | 情報を取得した目泊体は、過程代別の撮影や初期活動時の参考情報として提供情報を活用できるようになります。<br>○情報提供を許可する ◎情報提供を許可しない         | それぞれの番号が表示されますので、その番号を     |
|                                | その他の利用目的を選択した場合は、詳細を入力してください。                                                         |                            |
| 備考                             |                                                                                       | 利して兄可り助力自としたい力に教えてくたさい。    |
|                                |                                                                                       |                            |

■サブユーザー

● サブユーザー登録依頼がメールで届きますので、
 ● URLにアクセスし、必要項目を入力の上、[登録]
 ● を選択してください。

5.4 サブユーザーを削除する(保護者のみ)(取扱説明書→49ページ)

5.5 見守り協力者を削除する(保護者のみ)(取扱説明書→48ページ)

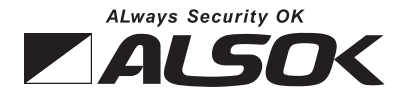